## DataStudio configuration for rotational collision

#### Physics 23

Missouri University of Science and Technology

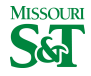

#### DataStudio icon on desktop

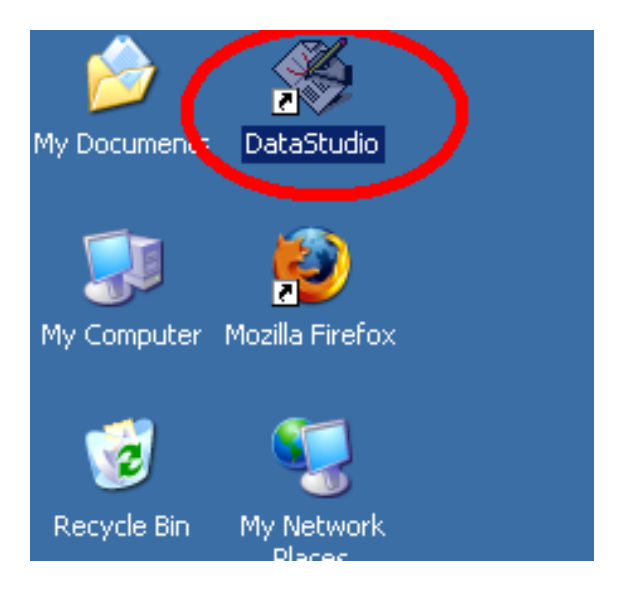

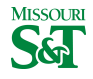

Physics 23 (MS&T)

Lab E5 2 / 13

# Create Experiment

| 🌾 DataStudio                     |                                                                                                    |               |   |
|----------------------------------|----------------------------------------------------------------------------------------------------|---------------|---|
| File Edit Experiment Window Help | Calculate                                                                                                    |               |   |
| But ourmanyeutp                  | We know to DataStudio<br>We know to DataStudio<br>How would you like to use Data<br>How would you like to use Data<br>Create Experi-<br>Create Experi-<br>Enter Data<br>Enter Data<br>Friter Data | ×<br>IStudio? |   |
| Physics 23 (MS&T)                | Rotational Collision                                                                                                    | Lab E5        | 3 |

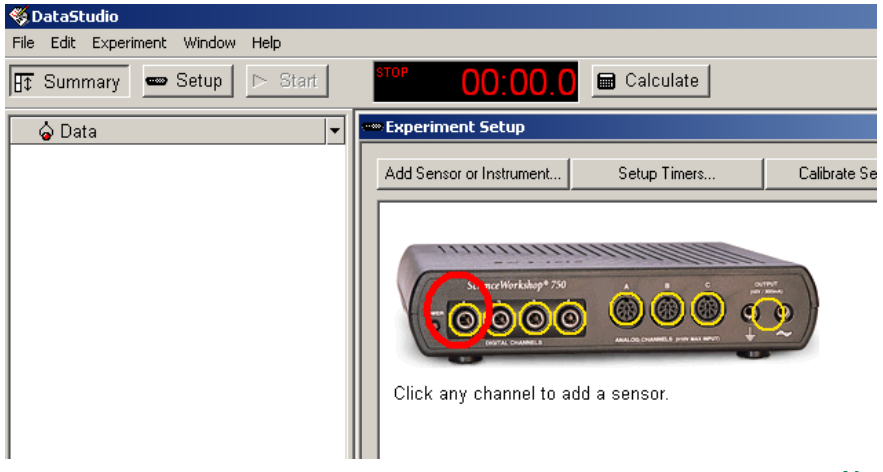

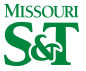

#### Add Rotational Dynamics > OK

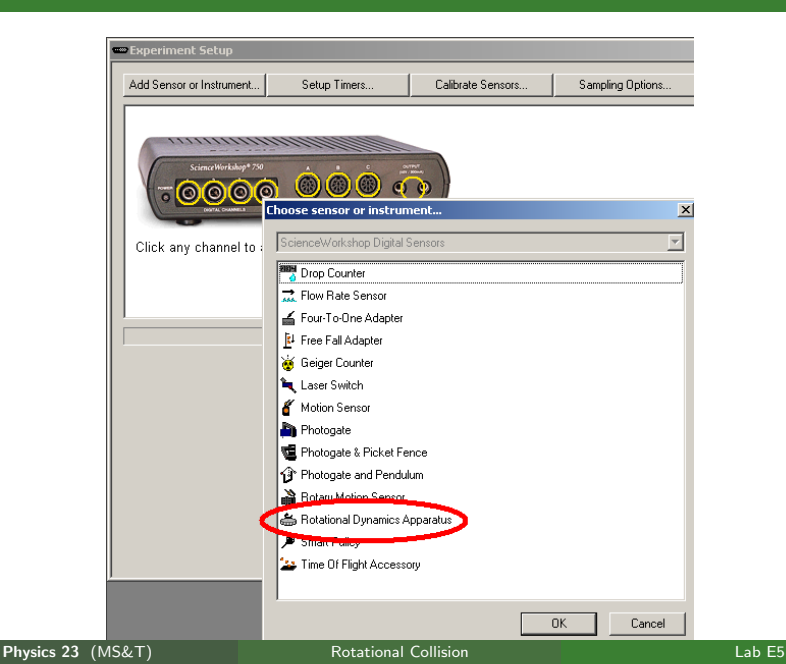

5 5/13

MISSOURI

# Check Angular Velocity only

| Add Sensor or Instrument                                                                                                    | Setup Timers                            | Calibrate Sensors                       |
|----------------------------------------------------------------------------------------------------|-----------------------------------------|-----------------------------------------|
| Scince Workshop* 7/0<br>Concernent of the second second seco |                                         |                                         |
| ]                                                                                                    |                                         |                                         |
|                                                                                                    | Rotational Dynam                        | ics Apparatus                           |
| Measurements Constants                                                                                                    | Rotational Dynam                        | ics Apparatus                           |
| Measurements Constants                                                                                                    | Rotational Dynam                        | ics Apparatus                           |
| Measurements Constants Visibility, Name                                                                                                    | Rotational Dynam                        | ics Apparatus Unit of Measure ts/Sample |
| Measurements Constants<br>Visibility, Name<br>Counter, Ch1                                                                                                    | Rotational Dynam                        | ics Apparatus Unit of Measure ts/Sample |
| Measurements Constants<br>Visibility, Name<br>Counter, Ch1<br>Angular Position, Ch 1                                                                                                    | Rotational Dynam<br>Cour<br>deg<br>deg/ | ts/Sample                               |

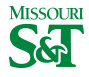

Physics 23 (MS&T)

#### Increase Sample Rate to 20Hz

| Add Sensor or Instrument                                                                                                    | Setup Timers                                    | Calibrate Sensors                       | Sampling Options |
|----------------------------------------------------------------------------------------------------|-------------------------------------------------|-----------------------------------------|------------------|
| Science Workshop* 7:50<br>Control Control Contro |                                                 |                                         |                  |
|                                                                                                    |                                                 |                                         |                  |
|                                                                                                    | Rotational Dynam                                | ics Apparatus                           |                  |
| Measurements Constants                                                                                                    | Rotational Dynam                                | ics Apparatus                           | ample Rate       |
| Measurements Constants Visibility. Name                                                                                                    | Rotational Dynam                                | ics Apparatus                           | Sample Rate      |
| Measurements Constants<br>Visibility, Name                                                                                                    | Rotational Dynam                                | ics Apparatus Unit of Measure ts/Sample | Sample Rate      |
| Measurements Constants<br>Visibility, Name<br>Counter, Ch1<br>Angular Position, Ch 1                                                                                                    | Rotational Dynam                                | ics Apparatus                           | Sample Rate      |
| Measurements Constants<br>Visibility, Name<br>Counter, Ch1<br>Angular Position, Ch 1<br>Angular Velocity, Ch 1                                                                                                    | Rotational Dynam<br>Cour<br>deg<br>deq/         | Init of Measure                         | Sample Rate      |
| Measurements Constants<br>Visibility, Name<br>Counter, Ch1<br>Angular Position, Ch 1<br>Angular Velocity, Ch 1<br>Angular Acceleration, Ch 1                                                                                                    | Rotational Dynam<br>Cour<br>deg<br>deg/<br>deg/ | ics Apparatus                           | Sample Rate      |

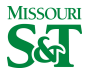

#### Left click Channel 2

| Rotational Dynamics Apparatus         Resurements         Constants         Visibility, Name         Unit of Measure         10         10         Angular Position, Ch 1         deg/s         Angular Acceleration, Ch 1         deg/s/s         Reduce sample rate by ave<br>Effective Sample Rate                     | Add Sensor or Instrument | Setup Timers     | Calibrate Sensors | Sampling Options             |
|----------------------------------------------------------------------------------------------------|--------------------------|------------------|-------------------|------------------------------|
| Measurements     Constants     Sample Rate       Visibility, Name     Unit of Measure     10 ➡ Hz       Counter, Ch1     Counts/Sample ▼     10 ➡ Hz       Angular Position, Ch 1     deg / ▼     Sensor Sampling Options       Angular Velocity, Ch 1     deg/s     ■       Angular Acceleration, Ch 1     deg/s/s     ■ |                          | Rotational Dynam | nics Apparatus    |                              |
| Visibility, Name Unit of Measure<br>Counter, Ch1 Counts/Sample<br>Angular Position, Ch 1 deg<br>Angular Velocity, Ch 1 deg/s<br>Angular Acceleration, Ch 1 deg/s<br>Effective Sample Rate                                                                                                    | Measurements Constants   |                  | . [               | Sample Rate                  |
| Counter, Ch1     Counts/Sample       Angular Position, Ch 1     deg       Angular Velocity, Ch 1     deg/s       Angular Acceleration, Ch 1     deg/s                                                                                                    | Visibility, Name         |                  | Unit of Measure   | 10 - Hz                      |
| □ Angular Position, Ch 1     deg     Sensor Sampling Options       □ Angular Velocity, Ch 1     deg/s     □ Reduce sample rate by aver<br>Effective Sample Rate                                                                                                    | Counter, Ch1             | Cour             | nts/Sample 🔽      |                              |
| ✓ Angular Velocity, Ch 1     deg/s     □     Reduce sample rate by aver       □ Angular Acceleration, Ch 1     deg/s/s     ☑     Effective Sample Rate                                                                                                    | 🔲 Angular Position, Ch 1 | deg              |                   | Sensor Sampling Options      |
| Angular Acceleration, Ch 1 deg/s/s Effective Sample Bate                                                                                                    | 🔽 Angular Velocity, Ch 1 | deg/             | 's 🔽              | Beduce sample rate by aver   |
|                                                                                                    |                          |                  |                   | income completions of all of |

#### Add Rotational Dynamics

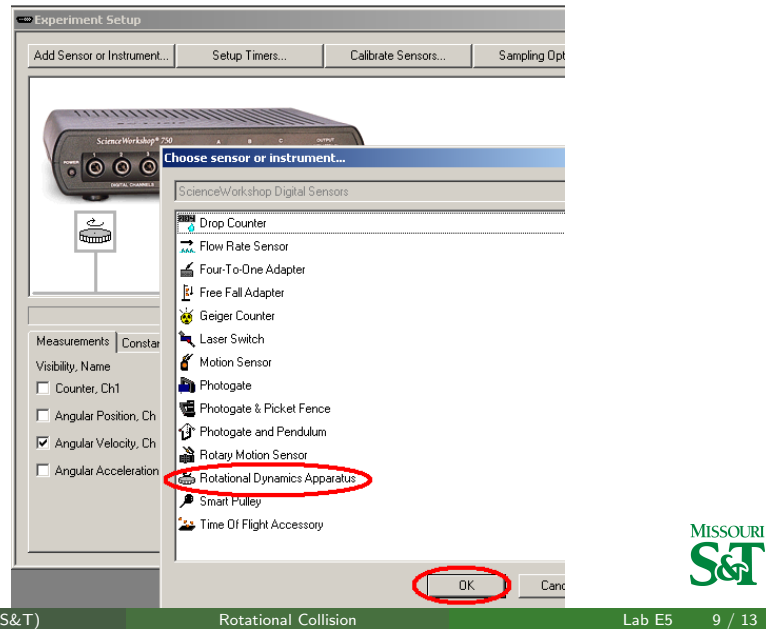

Physics 23 (MS&T) 9 / 13

## Check Angular velocity

| Experiment Setup         |                  |                   |                        |
|--------------------------|------------------|-------------------|------------------------|
| Add Sensor or Instrument | Setup Timers     | Calibrate Sensors | Sampling Option        |
| Scara Werkland 7.0       |                  |                   |                        |
|                          | Rotational Dynan | nics Apparatus    |                        |
| Measurements Constants   |                  | Г                 | Sample Rate            |
| Visibility, Name         |                  | Unit of Measure   | 20 🕂 Hz                |
| Counter, Ch2             | Cour             | nts/Sample 🔽      |                        |
| Angular Position, Ch 2   | deg              |                   | Sensor Sampling Option |
| 💌 Angular Velocity, Ch 2 | deg/             | 's 🔽 📘            | Reduce sample rate     |
| Angular Acceleration, Ch | 2 deg/           | 's/s 🔽            | Effective Sample F     |
|                          |                  | 1                 | Zero sensor automat    |
|                          |                  |                   |                        |

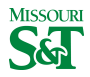

Physics 23 (MS&T)

### Drag Graph to both channels

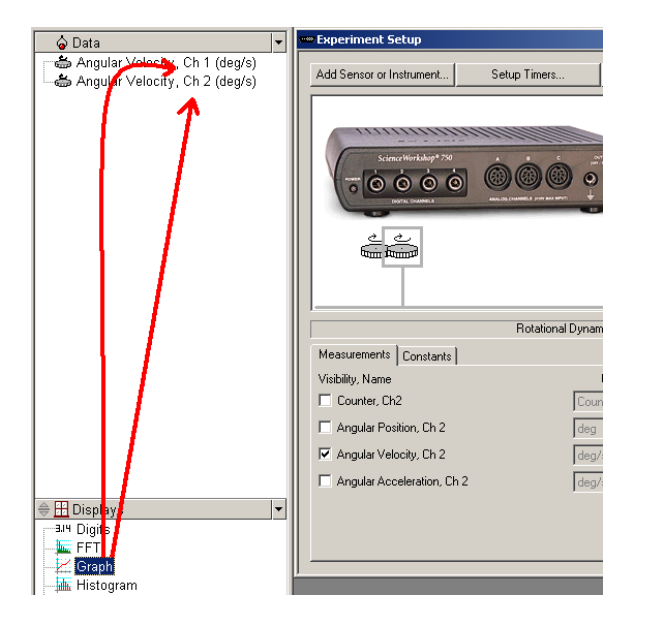

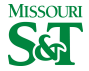

Physics 23 (MS&T)

Lab E5 11 / 13

#### This creates one graph per channel

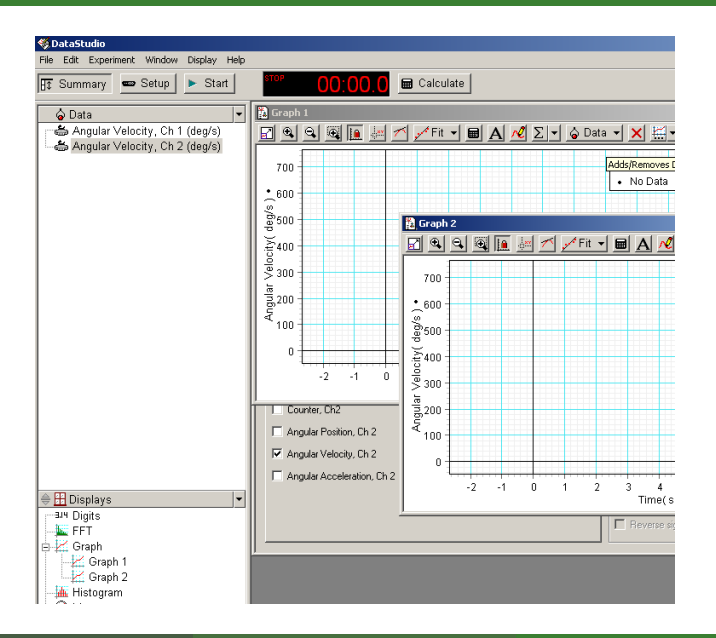

Physics 23 (MS&T)

Lab E5 12 / 13

MISSOURI

### Determine which channel corresponds to which graph

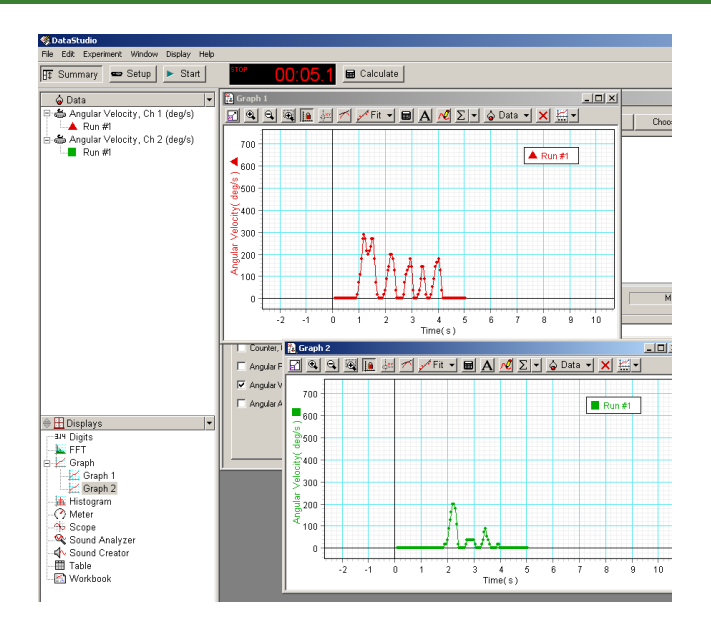

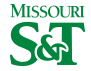

Physics 23 (MS&T)

Lab E5 13 / 13